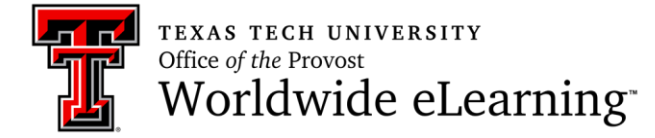

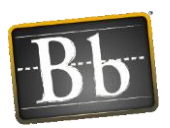

## How to Share Whiteboard in a Collaborate Ultra Session

In this handout you will learn how to share whiteboard and edit it.

To share content, open Collaborate Panel button which is located at the bottom right side of the screen, and click Share Content. You can see the options of share content.

| Share      | Share Content     |            |         |   |  |        |               |      |
|------------|-------------------|------------|---------|---|--|--------|---------------|------|
| G          | Share Blank       | Whiteboard |         |   |  |        |               |      |
|            | Share Applic      | ation      |         |   |  |        |               |      |
|            | Share Files       |            |         |   |  |        |               |      |
| Secondo    | Secondary Content |            |         |   |  |        |               |      |
|            | Polling           |            |         |   |  |        |               |      |
| Interact   |                   |            |         |   |  |        |               |      |
| 8 <u>8</u> | Breakout Gr       |            |         |   |  |        |               |      |
|            |                   | Share      | Content | ] |  |        |               |      |
| $\bigcirc$ |                   | C          | ŝ       | × |  | Open C | ollaborate Pa | anel |

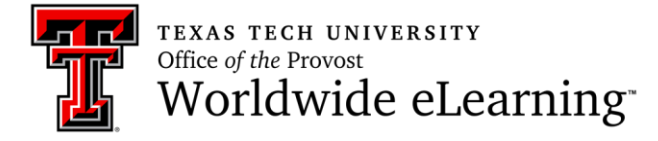

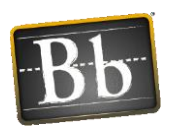

After clicking Share Blank Whiteboard on Collaborate Panel, a whiteboard is seen. To stop sharing the whiteboard, click stop sharing icon at the top right of the screen.

|                          | ۲            |
|--------------------------|--------------|
| Content editing<br>tools | Stop sharing |

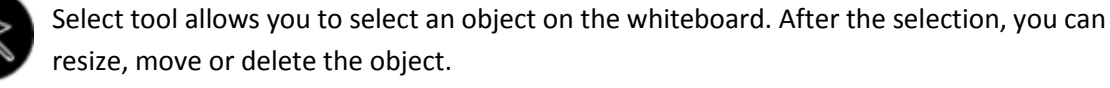

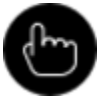

Pointer tool allows you to point to different areas on the whiteboard.

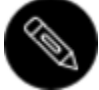

Pencil tool allows you to draw lines easily.

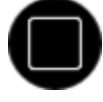

Shapes tool allows you to draw a rectangle, ellipse, or a straight line depends on your choice.

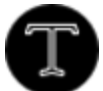

Text tool allows you to type text.

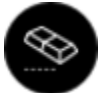

Clear tool allows you to erase everything on the whiteboard.

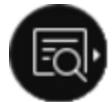

View controls tool allows you to show or hide the view controls that are zoom, fit, and size controls.

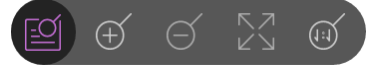

After clicking view controls tool, you can see zoom in, zoom out, best fit, and actual size tools respectively.